## CREATION D'UN COMPTE SUR MA CLASSE A LA MAISON (CNED)

## Les enseignants et les élèves devront obligatoirement créer un compte sur la plateforme Lycée pour pouvoir utiliser/accéder aux classes virtuelles.

- 1. Aller à l'adresse : <u>http://lycee.cned.fr</u>
- 2. Cliquer sur le bouton Créer un compte

| CLASSE                                                                                                    | E CNED<br>Académie<br>Numérique                                        |
|----------------------------------------------------------------------------------------------------|------------------------------------------------------------------------|
| Pour accéder à la plateforme MCM vous devez vous créer un compte, les anciens comptes créés avant le 01/09 ne sont plus actifs. |                                                                        |
| Nom d'utilisateur/adresse de courri                                                                                             | Vous avez oublié votre nom<br>d'utilisateur et/ou votre mot de passe ? |
| Mot de passe                                                                                                    | Votre navigateur doit supporter les cookies 🧿                          |
| Se souvenir du nom d'utilisateur Connexion                                                                                      |                                                                        |
| Première visite sur ce site ?<br>Pour un accès complet à ce site, veuillez créer un compte utilisateur.                         |                                                                        |
| Créer un compte                                                                                                    |                                                                        |

- 3. Accepter les conditions d'utilisation
- 4. Compléter les champs obligatoires IMPORTANT :

Il est nécessaire d'assister vos élèves pour la création de leur compte CNED. Pour les élèves, il est fortement recommandé d'utiliser comme nom d'utilisateur l'identifiant Métice. Les élèves devront bien entendu choisir le profil élève. Par ailleurs, ils devront renseigner une adresse mail valide pour finaliser la création de leur compte.

- 5. Aller à l'adresse mail renseigné précédemment pour ouvrir le message de confirmation de l'ouverture du compte sur le CNED
- 6. Cliquer ou copier/coller le lien donné dans le message dans la barre d'adresse d'un navigateur internet pour accéder aux services du CNED selon votre profil.